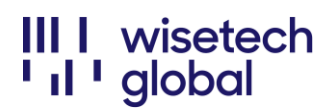

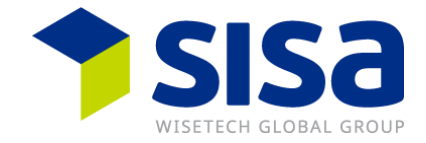

## **Portale Gestione eRequest**

Istruzioni per l'uso del Portale Gestione eRequest per i clienti

## Indice

| Riepilogo                                   | 1  |
|---------------------------------------------|----|
| Accesso al Portale Gestione eRequest        | 3  |
| Creare una eRequest                         | 5  |
| Allegare screenshot e documenti di supporto | 7  |
| Selezionare la criticità corretta           | 9  |
| Si prega di notare                          | 11 |

# Riepilogo

Per ridurre i tempi di risposta dei ticket e migliorare l'efficienza del processo di risoluzione, stiamo passando al Portale di Gestione eRequest online di WiseTech Global.

Questo portale consente ai clienti di inoltrare e gestire tutte le richieste di assistenza relative alle operazioni amministrative, di fatturazione o di prodotto. Inoltre, offre la possibilità di presentare la propria richiesta direttamente al reparto appropriato. Una volta inoltrata la tua eRequest, potrai monitorare le attività di risoluzione collegate attraverso il Portale di Gestione delle eRequest.

Durante un periodo di transizione temporanea fino alla fine di dicembre, il team dell'Helpdesk SISA continuerà a gestire le vostre richieste per telefono o via e-mail. A partire da gennaio 2023, le richieste di assistenza via telefono e via e-mail a <u>support@sisa.ch</u> non verranno più elaborate.

Si consiglia di richiedere l'accesso al portale di gestione delle richieste elettroniche prima di questa data per evitare ritardi nella registrazione degli incidenti.

Accesso al mio account Porta: https://myaccount-portal.cargowise.com/myaccount/Login/LoginLite.aspx

Accedere al portale di gestione delle richieste elettroniche: https://myaccount-portal.cargowise.com/Portals/INC/Desktop#/index

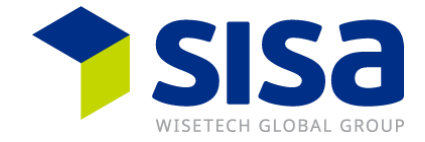

Si consiglia di effettuare il login tramite MyAccount, poiché il login diretto a eRequest richiede il codice aziendale (codice organizzazione).

Se non si conoscono le credenziali del proprio MyAccount, inviare un'e-mail a <u>support@sisa.ch</u>. L'helpdesk del SISA sarà lieto di assistervi.

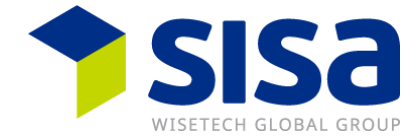

# Accesso al Portale Gestione eRequest

Per accedere al portale tramite Il Mio Account, utilizza il seguente URL: <u>https://myaccount-portal.cargo\_wise.com/myaccount/Login/Login/Lite.aspx</u>

|                                                     | argowise   |   |
|-----------------------------------------------------|------------|---|
|                                                     |            |   |
| Organization Code                                   |            |   |
| Email Address                                       |            |   |
| Password                                            |            |   |
|                                                     | Log In     |   |
| Log in to                                           | My Account | 1 |
| Log in to                                           | My Account |   |
| Log in to<br>WISGLOSYD                              | My Account |   |
| Log in to<br>WISGLOSYD<br>Email address<br>Password | My Account |   |
| Log in to<br>WisgLosyD<br>Email address<br>Password | My Account |   |

Se non conosci le tue credenziali di accesso a Il Mio Account, invia un'email all'indirizzo <u>support@sisa.ch</u>, che ti fornirà i dettagli necessari, tra cui il codice aziendale, il nome utente e la password.

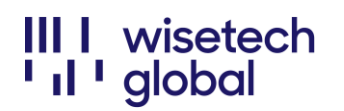

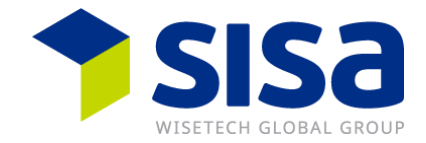

#### Dopodiché, seleziona l'icona Portale Gestione eRequest.

| n                                     | CargoWisc                          | BorderMiss                       | Carrosen                      |                                 | artEroight                   | Transfroam                        | Tranel orth             |
|---------------------------------------|------------------------------------|----------------------------------|-------------------------------|---------------------------------|------------------------------|-----------------------------------|-------------------------|
| Ddyssey<br>mi WTG                     |                                    | Borderwise                       | CargoSp                       | nere Sm                         | arteight                     | Iranstream                        | TransLogi               |
| estione eRequest                      | Il materiale di apprend            | limento in lingua ingl           | ese è stato spostat           | 0                               |                              |                                   |                         |
| rofilo                                | Non riesci a trovare i contenuti o | che stai cercando? Tutto il mat  | eriale di apprendimento in    | lingua inglese (tra cui Carg    | oWise Learning e le certific | azioni) è stato trasferito da II  | Mio Account a WiseTe    |
| Global (Australia) Pty Ltd            | I contenuti nelle altre lingue son | o ancora disponibili su II Mio A | Account ma verranno trasfe    | riti presto all'interno di Wise | eTech Academy.               |                                   |                         |
| tificazioni<br>e iscrizione all'email | È la prima volta che utilizzi Wise | Tech Academy? La nostra nu       | ova piattaforma di apprend    | imento è caratterizzata da i    | una vasta gamma di corsi s   | ui prodotti e sulla logistica (sc | lo in lingua inglese) c |
|                                       | aiuteranno a migliorare le tue co  | onoscenze del settore.           |                               |                                 |                              |                                   |                         |
| assword                               | Vai al sito                        |                                  |                               |                                 |                              |                                   |                         |
|                                       |                                    |                                  |                               |                                 |                              |                                   |                         |
|                                       |                                    |                                  |                               |                                 |                              |                                   |                         |
|                                       |                                    |                                  |                               |                                 |                              |                                   |                         |
|                                       |                                    |                                  | Cerca:                        |                                 | Q                            |                                   |                         |
|                                       |                                    |                                  |                               |                                 |                              |                                   |                         |
|                                       |                                    |                                  | ****                          | Å q                             | ]                            |                                   |                         |
|                                       |                                    |                                  | 3.50                          | 22                              | ð                            |                                   |                         |
|                                       |                                    |                                  | Wise                          | Tech My Le                      | arning*                      |                                   |                         |
|                                       |                                    |                                  |                               |                                 |                              |                                   |                         |
|                                       |                                    |                                  |                               |                                 |                              |                                   |                         |
|                                       | m                                  | 62                               | 4                             | ctitith                         |                              | 4                                 |                         |
|                                       | -co                                | 522                              | L <b>≣</b> ġ                  | ₹.                              | (Pr)                         |                                   |                         |
|                                       | CargoWise                          | CargoWise                        | CargoWise                     | CargoWise                       | CargoWise                    | CargoWise                         | Problemi di             |
|                                       | Learning                           | Comunità                         | Certificazione<br>Programmi   | Note di<br>aggiornamento        | Guide tecniche               | Paese/Regione<br>Guide            | sistema e<br>Avvisi di  |
|                                       |                                    |                                  |                               |                                 |                              |                                   | manutenzion             |
|                                       |                                    |                                  |                               |                                 |                              |                                   |                         |
|                                       |                                    |                                  | $\langle \tau_{\tau} \rangle$ | (- × ×                          |                              |                                   |                         |
|                                       |                                    |                                  |                               | 24                              |                              |                                   |                         |
|                                       |                                    |                                  | Download                      | eRequest<br>Gestione            | Report                       |                                   |                         |
|                                       |                                    |                                  | _                             |                                 |                              |                                   |                         |
|                                       |                                    |                                  |                               | Portale                         |                              |                                   |                         |

Nota: ti consigliamo di salvare il seguente indirizzo tra i preferiti, così da velocizzarne l'accesso in futuro: <u>https://myaccount-portal.cargowise.com/Portals/inc/Desktop#/login</u>. Puoi salvare anche le credenziali di accesso de Il Mio Account per poter entrare direttamente nel Portale Gestione eRequest.

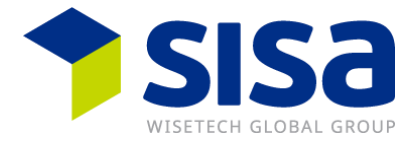

## Creare una eRequest

Per inoltrare una richiesta di assistenza, clicca sul pulsante Nuova eRequest.

| 🚰 Portale di gestion | ne                    |                                              |                              |                   |             |                                 |                   |                  |                |                         | r# Selta        | E Altro     O Guida  |
|----------------------|-----------------------|----------------------------------------------|------------------------------|-------------------|-------------|---------------------------------|-------------------|------------------|----------------|-------------------------|-----------------|----------------------|
|                      | Filtro                |                                              |                              |                   |             |                                 |                   |                  |                | i 🕽 Ripristina 🍠 Cancel | ia 🖺 Salva      | 🖓 Sposte in pop-up   |
| l frit               | 1 Numero              |                                              | contiene parole che iniziano | con               |             | - CSOII12313                    |                   |                  |                |                         |                 | •                    |
| Portale di zestione  | # Risolta             |                                              | * [ è                        |                   |             | <ul> <li>Si No Tutti</li> </ul> |                   |                  |                |                         |                 | •                    |
|                      | Aggiungi              |                                              |                              |                   |             |                                 |                   |                  |                |                         |                 | Trova                |
| Nuova<br>eRequest    | Risultati ricerca (I) |                                              |                              |                   |             |                                 |                   |                  |                | C Aggiorna              | T Nescondi filt | tri O Nuovo 🦞 Azioni |
|                      | T Risolta T Numero    | 🝸 🕶 Ora creazione 🝸 Criticità 🍸 Stato ticket | T Produtto                   | T Modulo/servizio | T Rispilogo |                                 | T Passe rilovante | T Organizzazione | 🍸 Segnalato da | T Approvato da T        |                 |                      |

Così facendo, si aprirà la pagina in cui potrai inserire i dettagli della tua richiesta.

Ti verrà chiesto di compilare alcune informazioni necessarie.

Dal menu a discesa, seleziona:

- **Prodotto** = SIS per SISA
- **Criticità** (fai riferimento all'elenco delle criticità nella sezione: Selezionare la criticità corretta, in modo da selezionare quella adatta)
- Modulo/Servizio = SUP per Support

Descrizione: inserisci l'oggetto della tua richiesta di assistenza

**Dettagli**: fornisci più informazioni possibili relative al tuo problema affinché la tua richiesta sia chiara per il team prodotto.

| Nuova eRequest                                                           |
|--------------------------------------------------------------------------|
| Nuova enequest                                                           |
| Dettagli eRequest                                                        |
| Numero Discreazone B Stato Nuovo e non inviato                           |
|                                                                          |
| WTG Internal                                                             |
| Criticità Modulo/servido                                                 |
| Pesse rievante<br>AU Australia Q Rierimento cliente                      |
|                                                                          |
| Risplago                                                                 |
| Dettagli                                                                 |
|                                                                          |
|                                                                          |
|                                                                          |
|                                                                          |
|                                                                          |
| Recepts                                                                  |
| Federica Sasso - federica.sasso@wisetechglobal.com Oranizzatione Licence |
| WISGLOSYD - WiseTech Global (Australia) Pty Ltd                          |
|                                                                          |
|                                                                          |
|                                                                          |
|                                                                          |
|                                                                          |
|                                                                          |
|                                                                          |
|                                                                          |
|                                                                          |
|                                                                          |
|                                                                          |
|                                                                          |
|                                                                          |
|                                                                          |
|                                                                          |

Salva e chiudi Inoltra ora

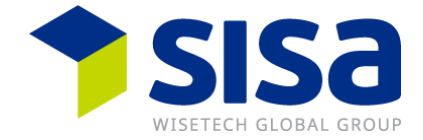

Se hai screenshot o altra documentazione di supporto da poter aggiungere, li puoi allegare alla scheda eDocs.

Infine, puoi inoltrare la tua richiesta cliccando il pulsante Inoltra ora.

| Nota: se clicchi su "Salva e chiudi", il ticket NON verrà inviato al team prodotto. Sarà, |  |
|-------------------------------------------------------------------------------------------|--|
| infatti, inoltrato solamente dopo aver cliccato su <b>Inoltra ora</b> .                   |  |

Non appena la richiesta elettronica sarà stata ricevuta dal SISA, riceverete un'e-mail di conferma.

| Samantha Dra<br>WiseTechGlob                         | ke<br>pal (Pty) Ltd                                                                                                    |
|------------------------------------------------------|----------------------------------------------------------------------------------------------------|
| Samantha Dra                                         | ke,                                                                                                    |
| Incident numbe                                       | er CS00933130                                                                                                    |
| Thank you for o CS00933130.                          | contacting WiseTech Global. Your eRequest has been received. Your eRequest number                                                                                                    |
| To ensure you'<br>please clearly o<br>documents that | ve provided all the relevant information to assist us in responding to your request quick<br>outline the issue through screenshots, detailed descriptions and attach any correspond<br>t may help expedite your eRequest. |
|                                                      | eRequest Summary: Acknowledgement email                                                                                                    |
|                                                      | Acknowledgement email will be sent once your incident has been submitted                                                                                                    |
| You can track t<br>Management P                      | he current status of your eRequest and add further information through the eRequest<br>fortal at any time.                                                                                                    |
| We will make e                                       | very effort to get back to you as quickly as possible.                                                                                                    |
| Reply via eCo                                        | onversation                                                                                                    |
|                                                      |                                                                                                    |
| Regards                                              |                                                                                                    |

Nota: per qualsiasi comunicazione riguardante il tuo ticket, ti preghiamo di rispondere direttamente all'email di conferma che hai ricevuto. In caso di domande su un diverso problema, devi inoltrare un NUOVO TICKET.

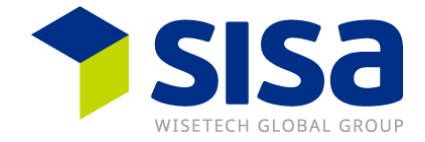

# Allegare screenshot e documenti di supporto

Vai alla scheda eDocs.

Se non hai ancora inoltrato la tua richiesta, riceverai il seguente messaggio:

| Non è possibile eseguire quest'azione ora poiché le modifiche non sono state salvate. Desideri salvare? Annulla Salva e continua | Impossibile eseguire l'azione                                                       | ×                    |
|----------------------------------------------------------------------------------------------------|-------------------------------------------------------------------------------------|----------------------|
| Annulla Salva e continua                                                                                                    | Non è possibile eseguire quest'azione ora poiché le modifiche non sono state salvat | e. Desideri salvare? |
|                                                                                                    | Annulla                                                                             | Salva e continua     |

Clicca su "Salva e chiudi" così da aprire la finestra eDocs.

Clicca su "Aggiungi eDoc" e cerca tra il file che ti interessa tra i tuoi documenti.

| eDocs                      |            |              |                |          |      | ď |       |
|----------------------------|------------|--------------|----------------|----------|------|---|-------|
| Mostra eDocs per           | Elenco (0) |              |                |          |      |   | 4 Azi |
| Questo Incident<br>Request | Date Added | Doc Type D   | escription     | File     | Name |   |       |
|                            |            |              |                |          |      |   |       |
|                            |            |              |                |          |      |   |       |
|                            | 4          |              |                |          | _    |   |       |
|                            | Mostra eDo | cs eliminati | Aggiungi eDocs | Aggiorna |      |   |       |
|                            |            |              |                |          |      | c | hiudi |

| Add eDoc          |         | ×       |
|-------------------|---------|---------|
| Nome file         |         | Sfoglia |
| Tipo di documento |         | •       |
|                   | Annulla | Salva   |

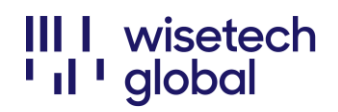

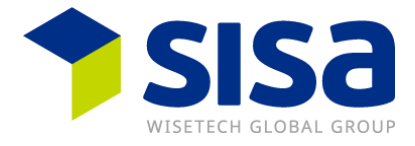

| ← → • ↑ 🖹 > This PC > 0                                                                                                    | Documents                                                                                                    | v U    | Search Documents                                                                                                    | م<br>ر                                                                                        |
|----------------------------------------------------------------------------------------------------|----------------------------------------------------------------------------------------------------|--------|----------------------------------------------------------------------------------------------------|-----------------------------------------------------------------------------------------------|
| Organize • New folder                                                                                                    |                                                                                                    |        | <u> </u>    •                                                                                                    |                                                                                               |
| This PC     To Specify     To Specify     To | ustom Office Templates<br>ly Received Files<br>ev Tolder<br>netNote Notebooks<br>costs problem<br>costs (version 1) | Status | Date modified<br>2020/01/10 13:24<br>2020/04/09 11:20<br>2020/02/11 11:19<br>2020/02/14 08:12<br>2020/03/20 17:16<br>2019/03/18 10:56 | Type<br>File folder<br>File folder<br>File folder<br>File folder<br>Outlook Ib<br>Microsoft I |
| File name:                                                                                                    |                                                                                                    |        | All Files                                                                                                    | ~                                                                                             |

Seleziona il file e il tipo di documento "COR" dal menu a discesa, poi clicca su Salva.

| Add eDoc                                                       | ×       |
|----------------------------------------------------------------|---------|
| Nome file<br>Accesso fallito                                   | Sfoglia |
| Tipo di documento<br>COR – Client Correspondence / Screenshots | •       |
| Annulla                                                        | Salva   |

Ora potrai vedere il tuo documento in allegato. Clicca su Chiudi per tornare alla schermata del ticket.

| eDocs C          |                            |            |                 |           | ß                          |            | ×               |   |         |    |
|------------------|----------------------------|------------|-----------------|-----------|----------------------------|------------|-----------------|---|---------|----|
| Mostra eDocs per |                            | Elenco (I) |                 |           |                            |            |                 |   | 4 Azior | ni |
|                  |                            | _          | Date Added      | Doc Type  | Description                |            | File Name       |   |         |    |
|                  | Questo Incident<br>Request | 4          | 18-Nov-22 11:27 | COR       | Client Correspondence / So | creenshots | Accesso fallito |   |         |    |
|                  |                            |            |                 |           |                            |            |                 |   |         |    |
|                  |                            |            |                 |           |                            |            |                 |   |         |    |
|                  |                            |            |                 |           |                            |            |                 |   |         |    |
|                  |                            |            |                 |           |                            |            |                 |   |         |    |
|                  |                            |            | 4               |           |                            |            |                 |   | •       | 9  |
|                  |                            |            |                 |           |                            |            |                 |   |         |    |
|                  |                            |            | Mostra eDocs    | eliminati | Aggiungi eDocs             | Aggiorna   |                 |   |         |    |
|                  |                            |            |                 |           |                            |            |                 |   |         |    |
|                  |                            |            |                 |           |                            |            |                 | C | Chiudi  | 4  |

Una volta allegati tutti i documenti rilevanti, clicca su "Inoltra ora" in basso a destra.

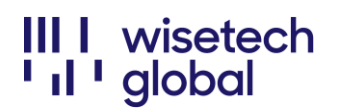

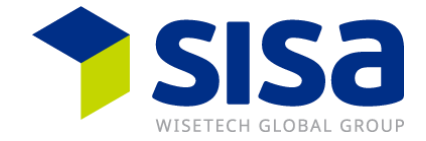

## Selezionare la criticità corretta

• **CR1: L'intero sistema o applicazione** non è accessibile a nessuno all'interno dell'organizzazione.

| Produkt<br>SISA             |                    | Modul/Service |
|-----------------------------|--------------------|---------------|
| Kritikalität<br>CR1         | Modul/Se<br>Suppor | ervice        |
| Relevantes Land<br>CH Switz |                    | ٩             |
|                             | SUP                | Support       |

• **CR2:** nessun utente è in grado di accedere a un'<u>intera voce del menu/funzione</u> Ad esempio, non si è in grado di accedere a Importazioni, NCTS, Esportazioni, ecc.

| Produkt<br>SISA             |                    | Modul/Service |
|-----------------------------|--------------------|---------------|
| Kritikalität<br>CR2         | Modul/Se<br>Suppor | ervice        |
| Relevantes Land<br>CH Switz |                    | Q             |
|                             | SUP                | Support       |

 CR3: <u>una singola funzione</u> non è disponibile, non funziona oppure ha modificato comportamento e non esiste una soluzione alternativa o manuale Ad esempio, non si riesce a generare un manifesto, stampare/inviare email, ricevere una risposta EDI, ecc.

| Produkt<br>SISA             |                    | Modul/Service |
|-----------------------------|--------------------|---------------|
| Kritikalität<br>CR3         | Modul/Se<br>Suppor | ervice        |
| Relevantes Land<br>CH Switz |                    | Q             |
|                             | SUP                | Support       |

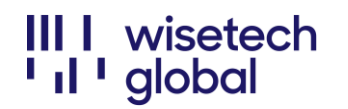

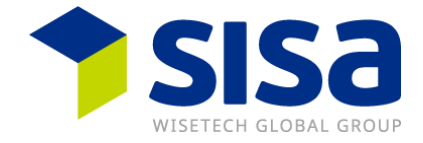

• CR4: uguale alla CR3 ma con a disposizione una soluzione alternativa o manuale

| Produkt<br>SISA             |                    | Modul/Service |
|-----------------------------|--------------------|---------------|
| Kritikalität<br>CR4         | Modul/Se<br>Suppor | ervice 🗸      |
| Relevantes Land<br>CH Switz |                    | ٩             |
|                             | SUP                | Support       |

• **CR5:** assistenza necessaria per l'inserimento di un dato Ad esempio, come aggiungere una nave

| Produkt<br>SISA             |                    | Modul/Service |
|-----------------------------|--------------------|---------------|
| Kritikalität<br>CR5         | Modul/Se<br>Suppor | ervice<br>rt  |
| Relevantes Land<br>CH Switz |                    | Q             |
|                             | SUP                | Support       |

• CR9: richiesta di servizio

Ad esempio, la modifica della licenza

| Produkt<br>SISA             |                    | Modul/Service |
|-----------------------------|--------------------|---------------|
| Kritikalität<br>CR9         | Modul/Se<br>Suppor | ervice<br>rt  |
| Relevantes Land<br>CH Switz |                    | Q             |
|                             | SUP                | Support       |

Attenzione: non utilizzare CR6 (Richiesta di funzionalità) o CR7 (Stima dei costi) perché questi processi non sono attivi!

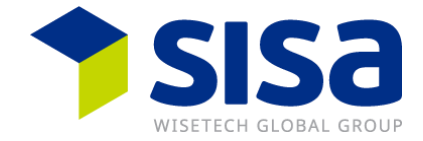

# Si prega di notare

WiseTech Global esegue un aggiornamento giornaliero della durata di circa 3 minuti, pertanto il *portale eRequest* non è disponibile durante questo periodo. Gli aggiornamenti avvengono solitamente tra le 17:00 e le 19:00.